## 大学無線 LAN 接続方法 iPhone/iPad 編

ホーム画面から「設定」をタップし ます。

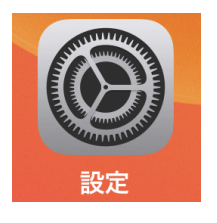

機内モード

「Wi-Fi」がオフ(灰色)になってい る場合はオン(緑色)にします。 ネットワークー覧から 「hbg-wifi」をタップします。

ユーザー名(学生番号のみ)、 パスワードを入力し、 右上の「接続」をタップします。 ※パスワードはユーザーID 通知 書に記載されているものです。

証明書の画面が表示されるので 右上の「信頼」をタップします。

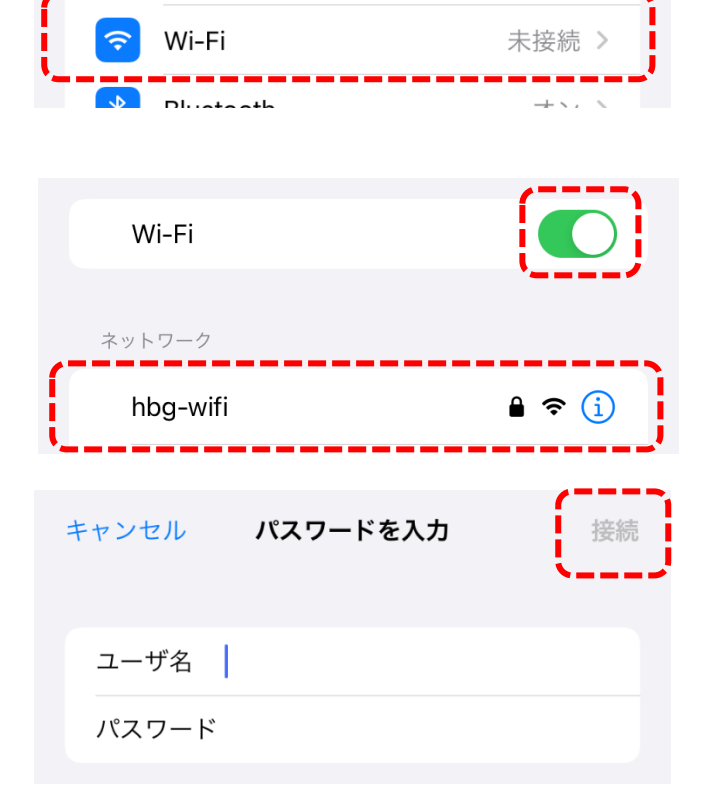

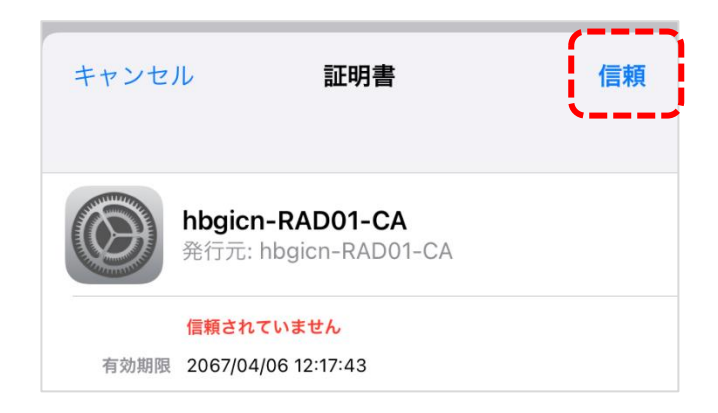

「hbg-wifi」の左にチェックが付 けば接続完了です。

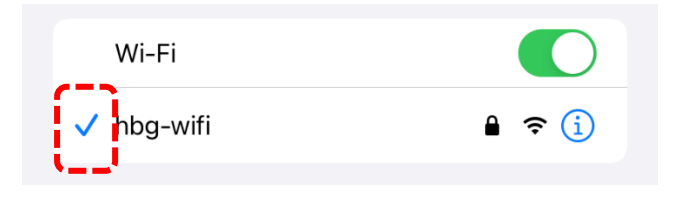